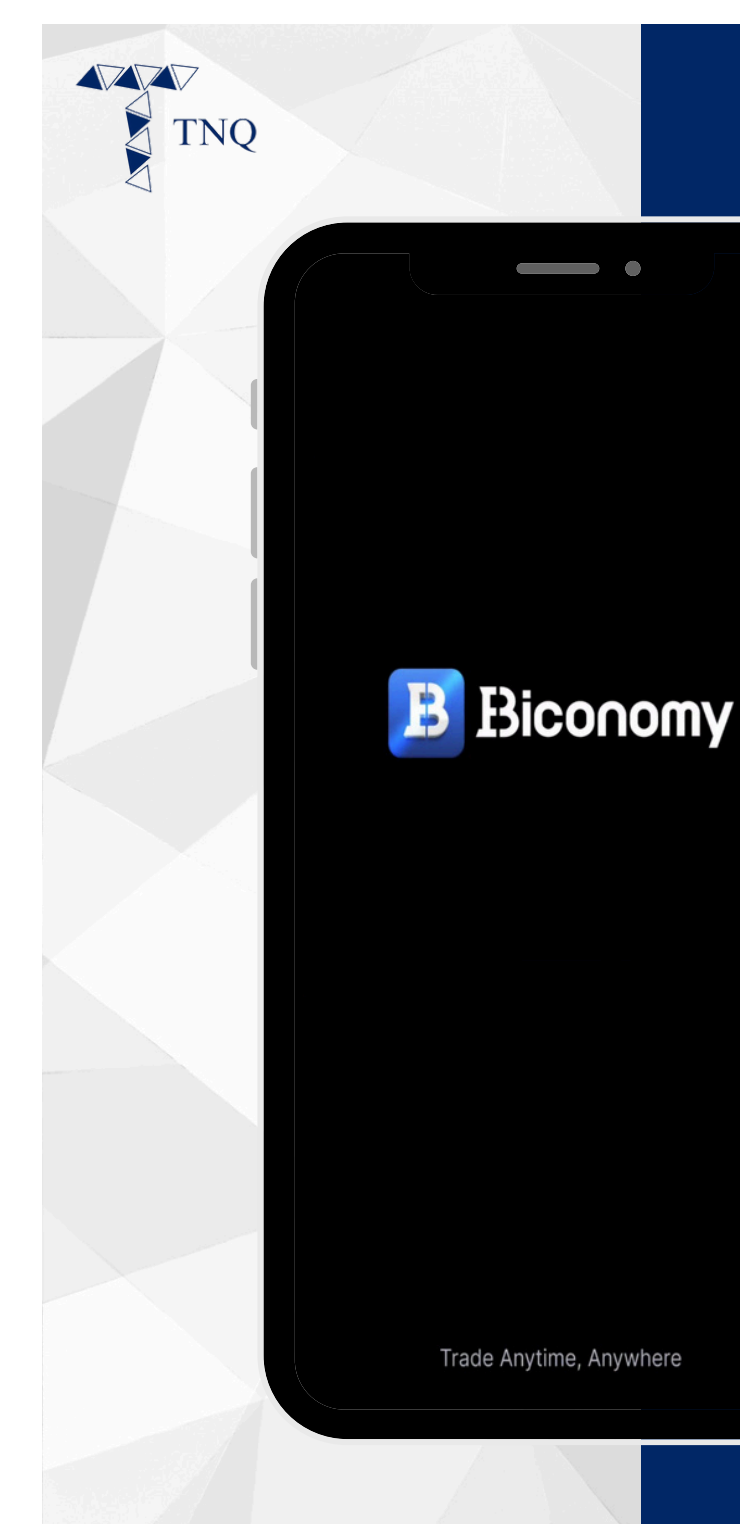

### How to:

#### Register a Biconomy account

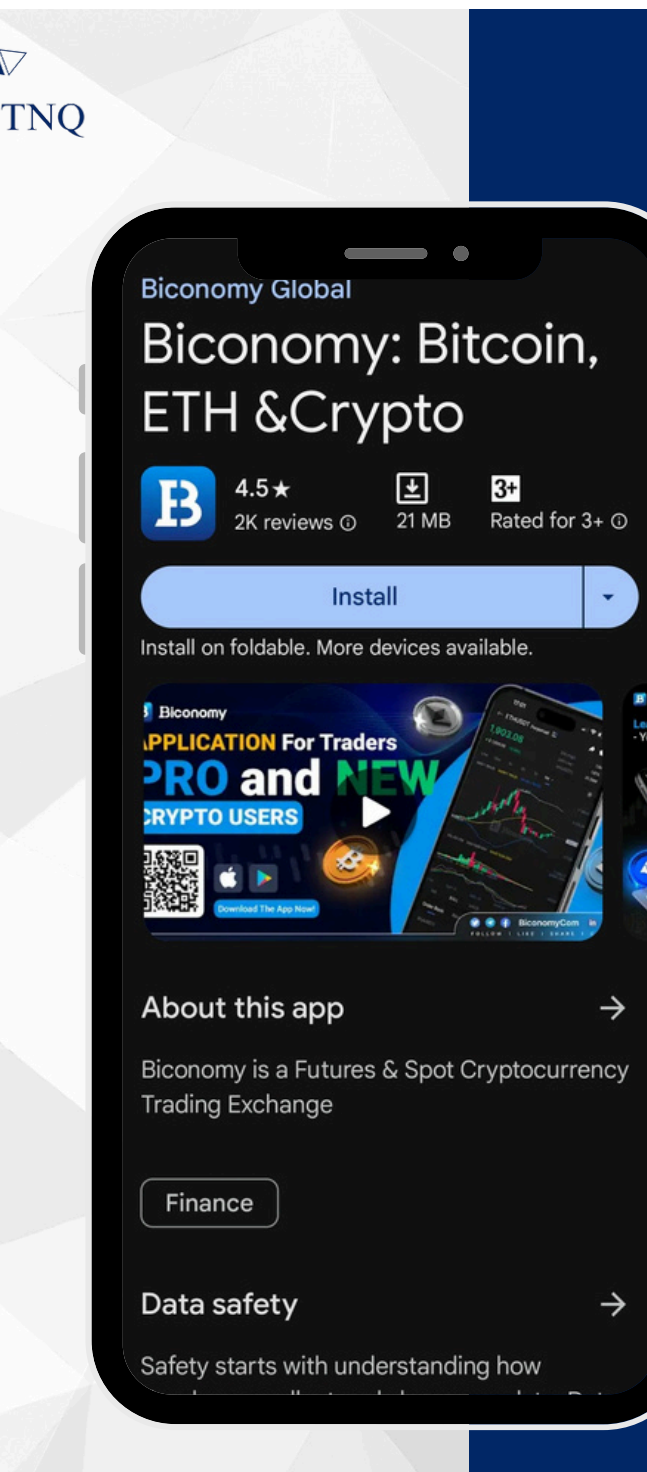

# Step 1:

#### Download the Biconomy APP

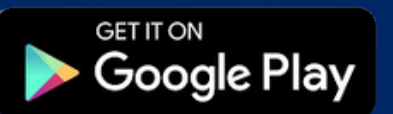

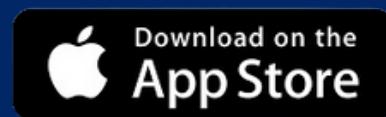

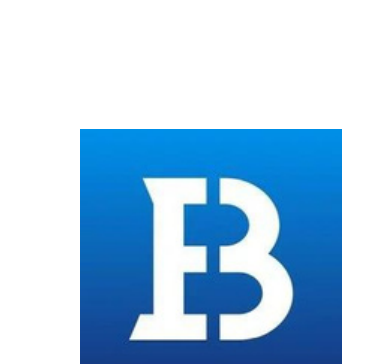

TNQ

## Step 2:

#### Open the Biconomy APP

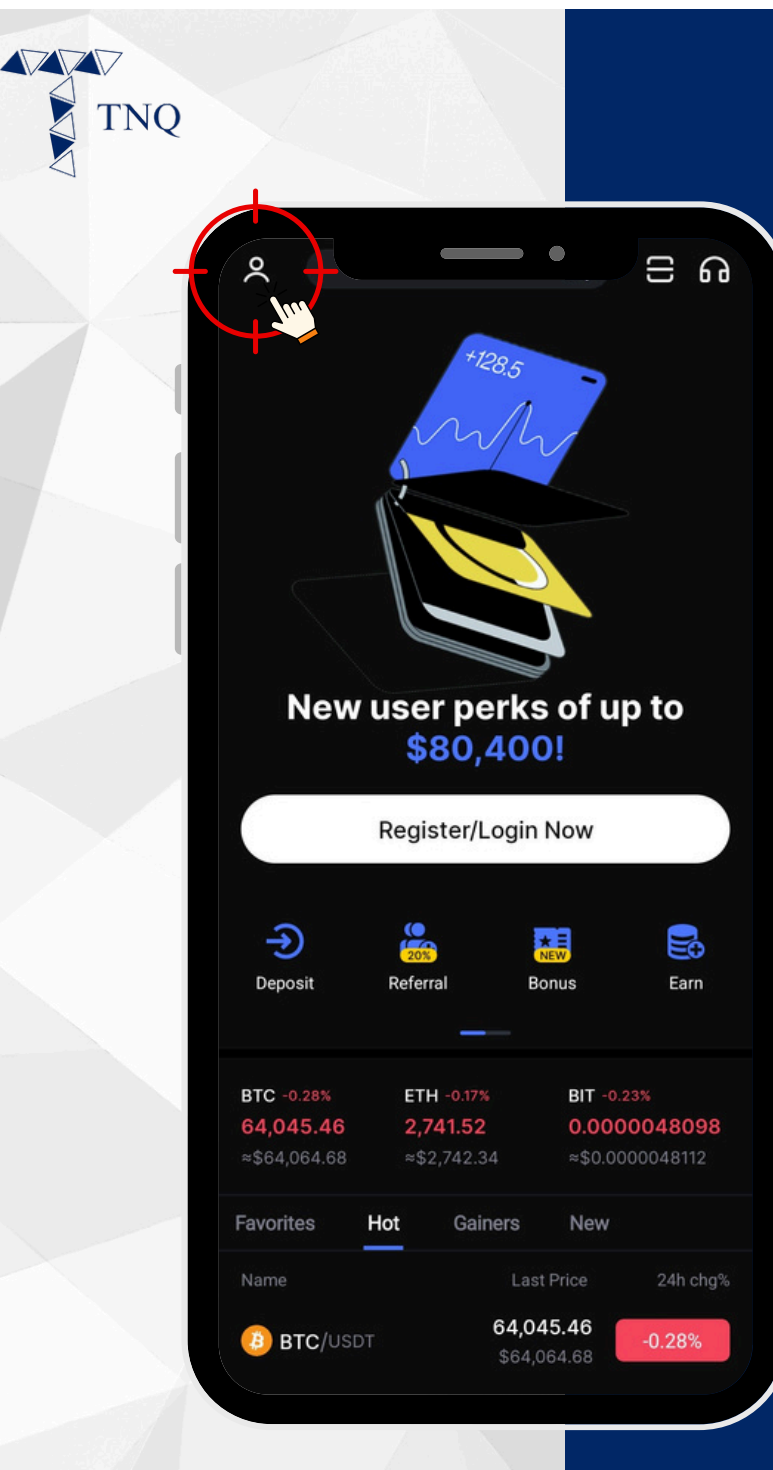

## Step 3:

#### Click on the button on the top left corner

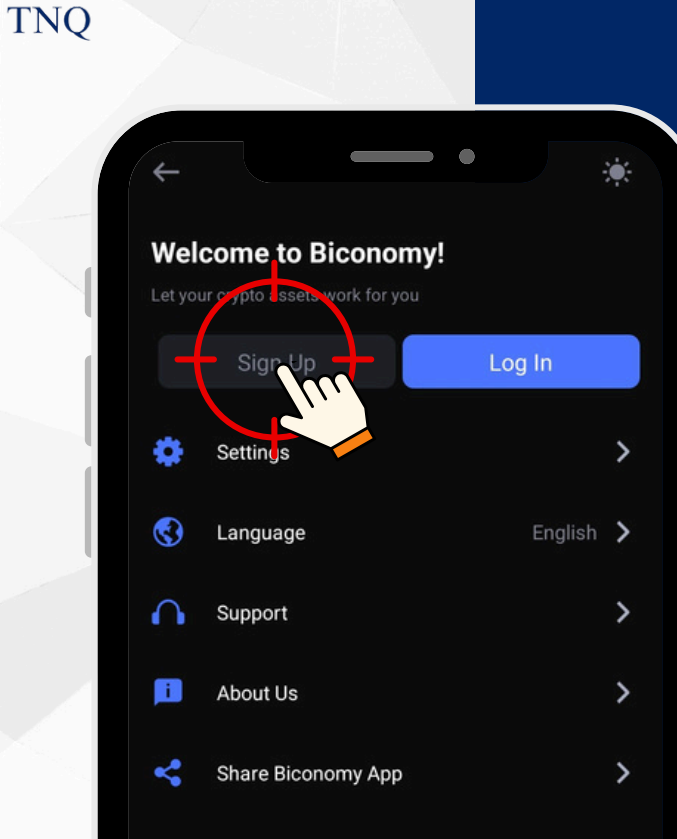

# Step 4:

#### Click on the "Sign Up" button

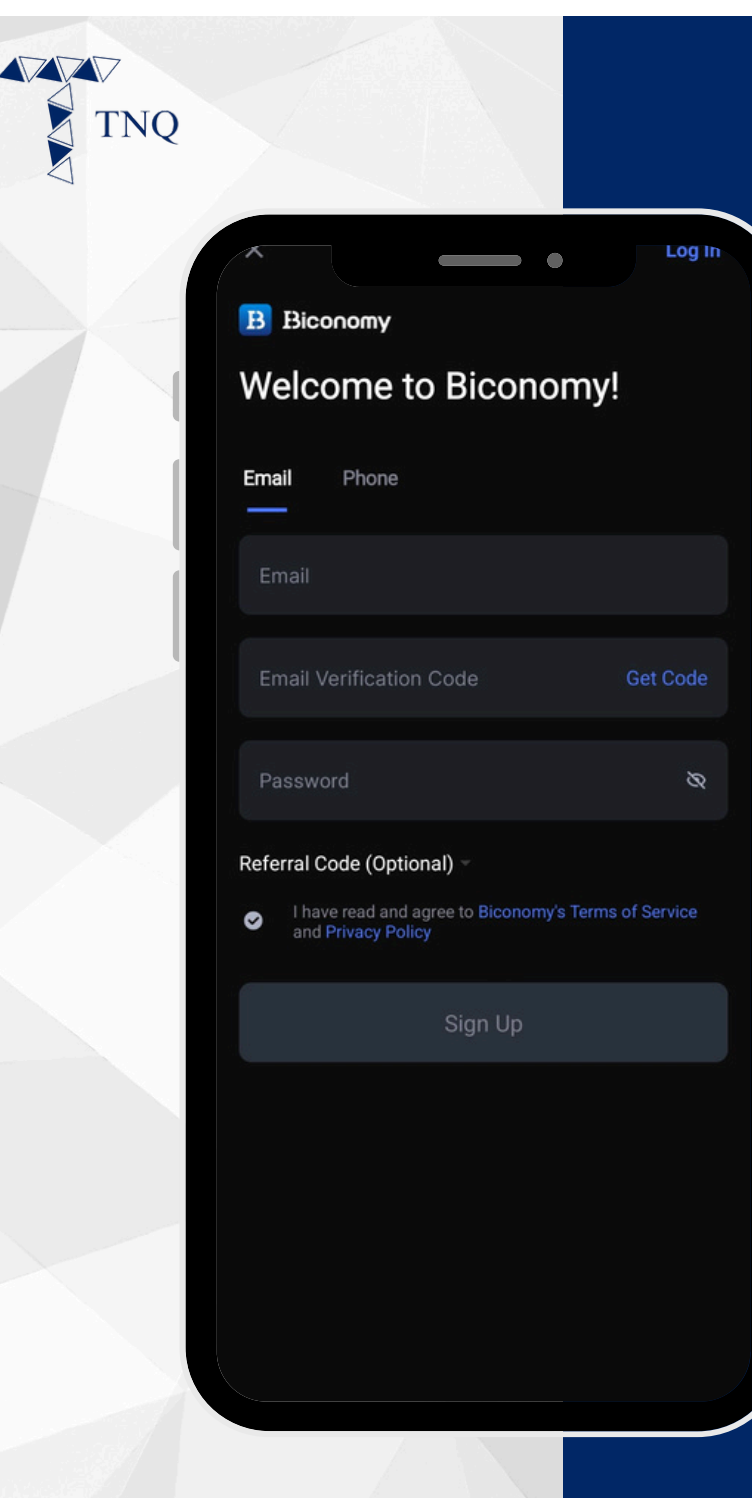

# Step 5:

# **Register with Email/Phone**

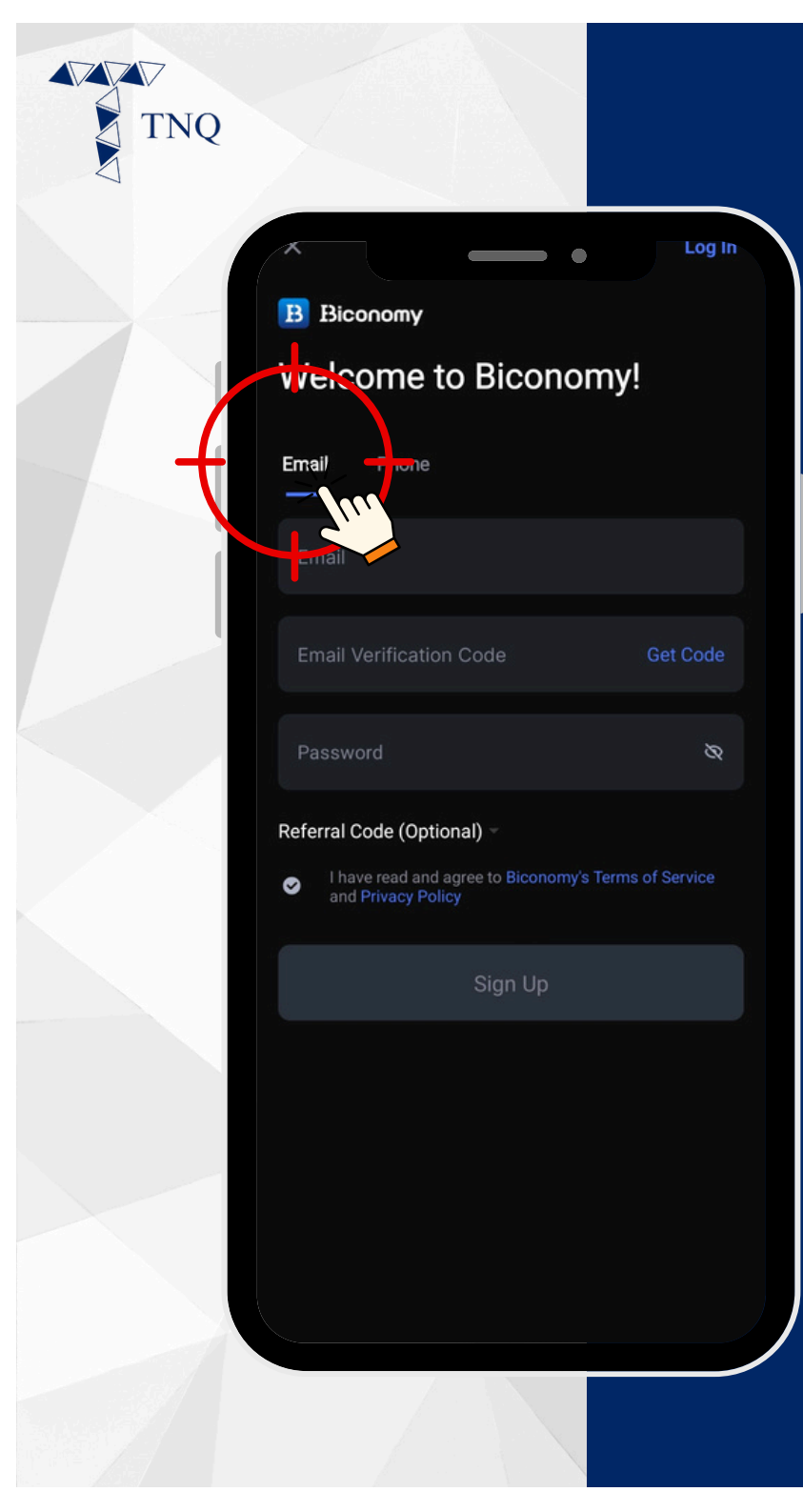

# Step 6:

#### Click on the "Email" tab

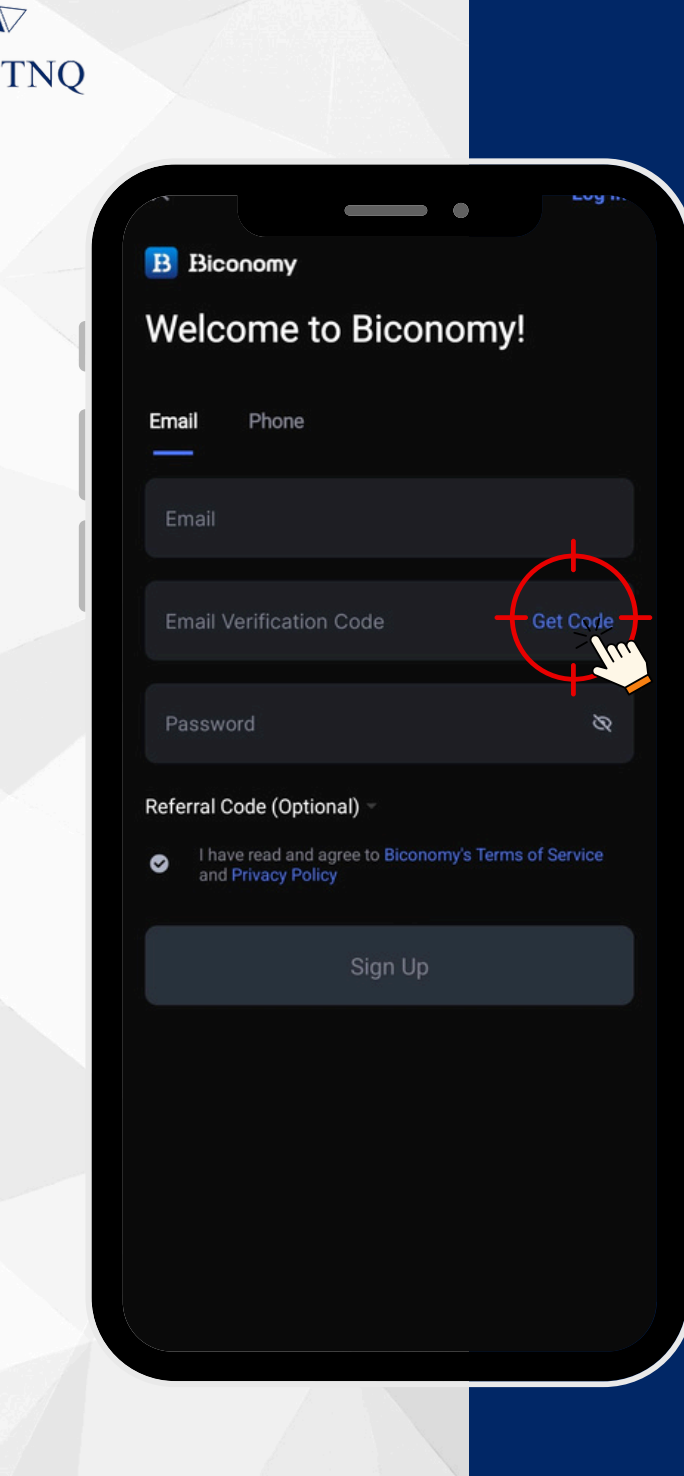

# **Step 7:**

#### Fill in your email and get the email verification code

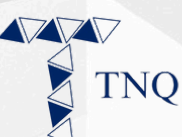

#### Biconomy Register Verification Code

Dear

You recently attempted to register Biconomy Account , please do not disclose your verification code to anyone.

verification code:

XXXXXX

Don't recognize this activity? Please reset your password and contact customer support immediately. This is an automated message, please do not reply.

## **Step 8:**

# Check email for the verification code

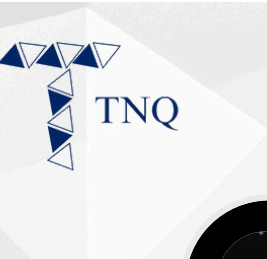

B Biconomy

#### Welcome to Biconomy!

| Email       | Phone                                                                         |   |          |
|-------------|-------------------------------------------------------------------------------|---|----------|
| 8<br>8<br>8 | 9–32 Characters<br>At least 1 lowercase letter<br>At least 1 uppercase letter |   | 8        |
| 8<br>8      | At least 1 number<br>At least 1 special character                             | ۵ | Get Code |
| Password &  |                                                                               |   | 8        |

#### Referral Code (Optional)

 I have read and agree to Biconomy's Terms of Service and Privacy Policy

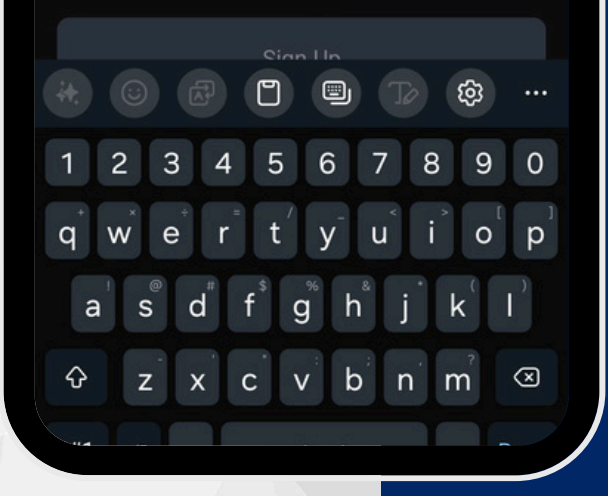

# Step 9:

# Fill in the email verification code and set a password\*

\*The password should contains letters, numbers or special symbols and is at between 9 to 32 characters.

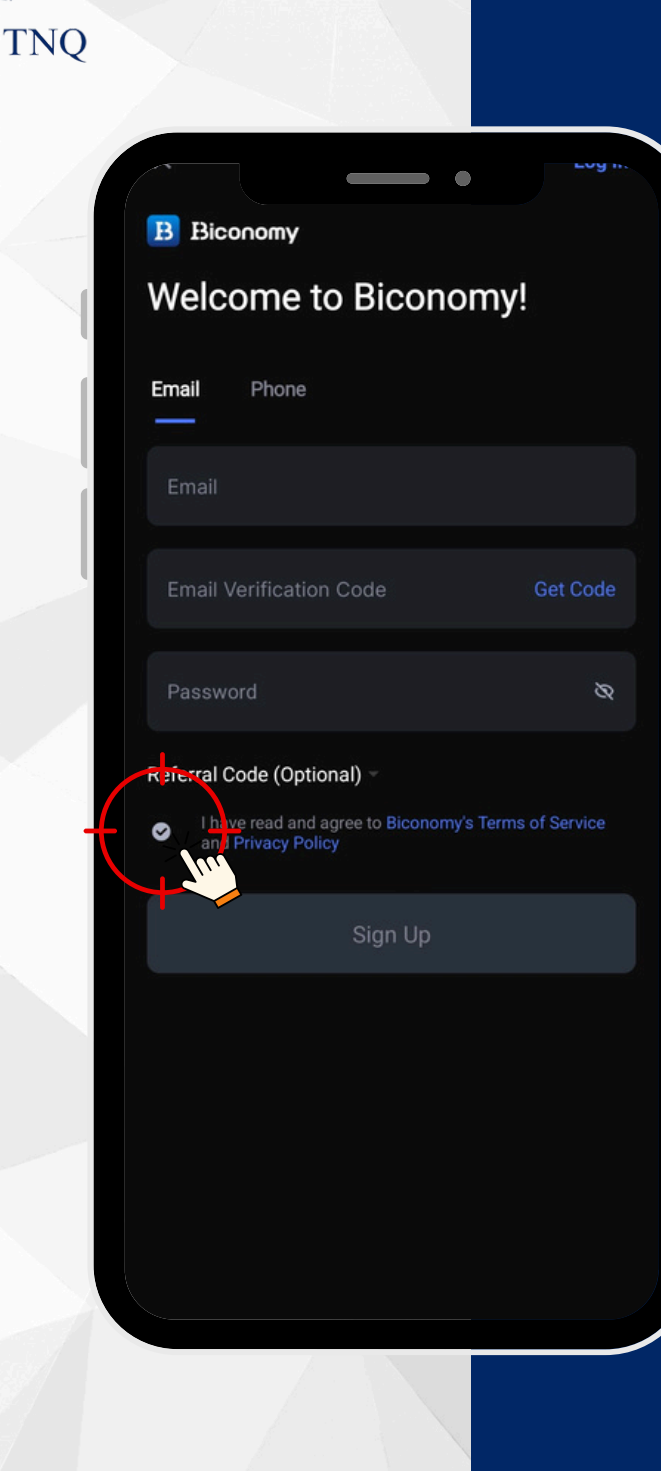

# **Step 10:**

Agree to Biconomy's Terms of Service and Privacy Policy

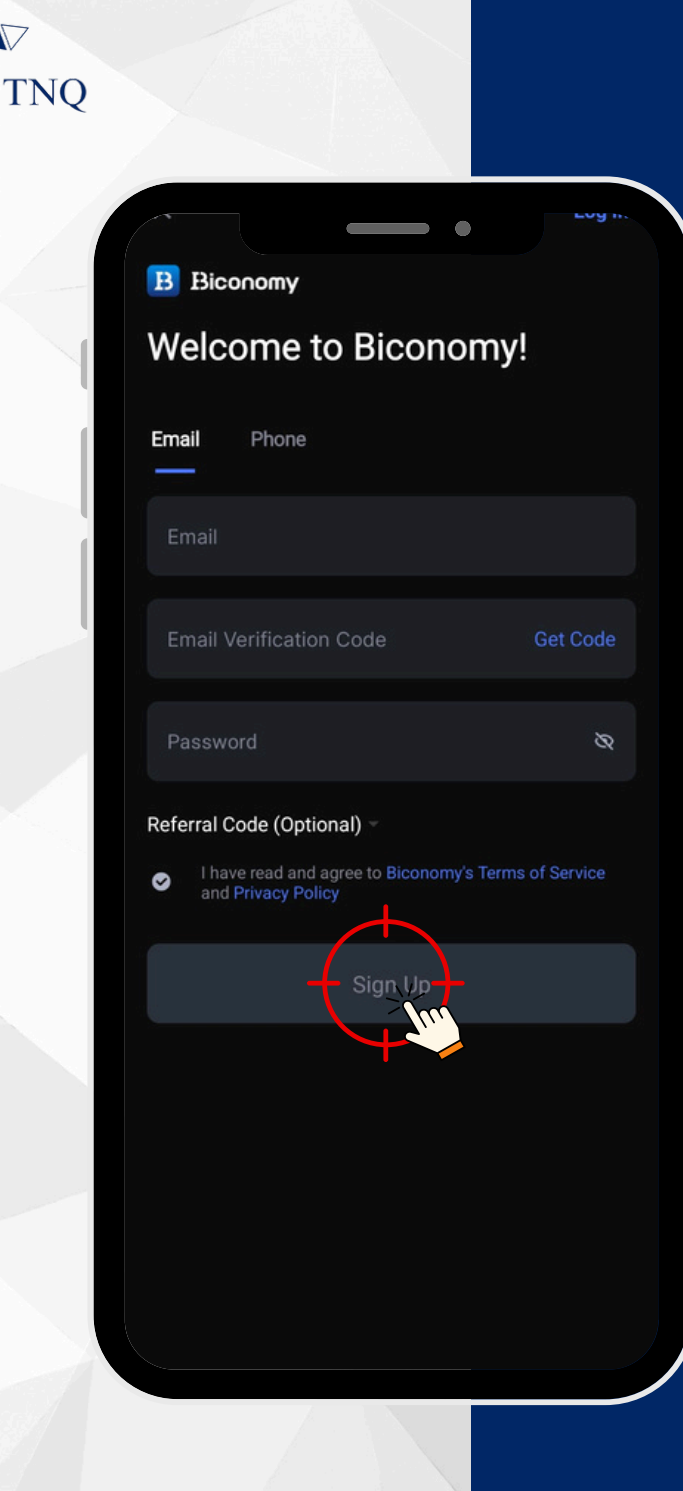

# **Step 11:**

#### Click on the "Sign Up" button

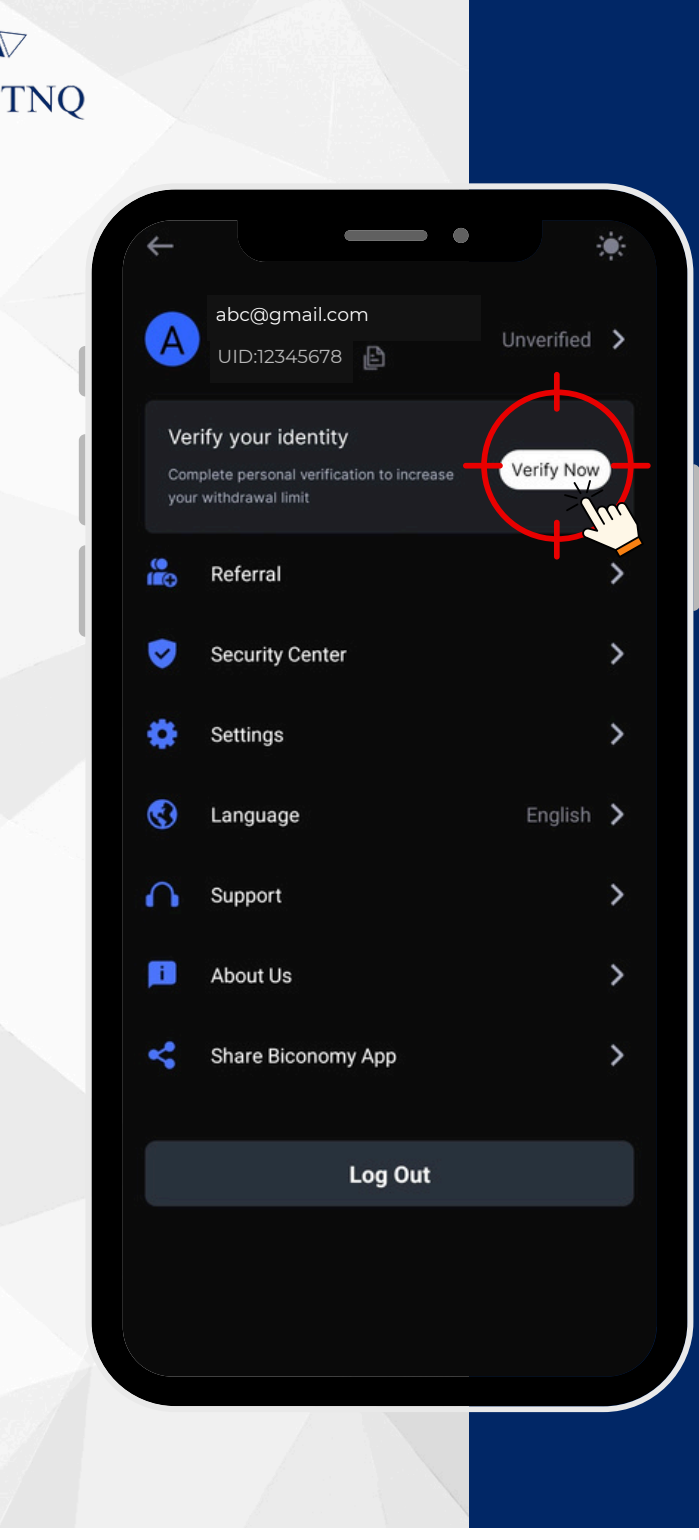

# **Step 12:**

# Your registration is successful

Click on the "Verify Now" button to proceed for KYC verification steps.